# Avez-vous besoin d'argent pour faire vos courses ?

Téléchargez la nouvelle application ACCESS HRA, la seule application pour demander à bénéficier des allocations du programme SNAP.

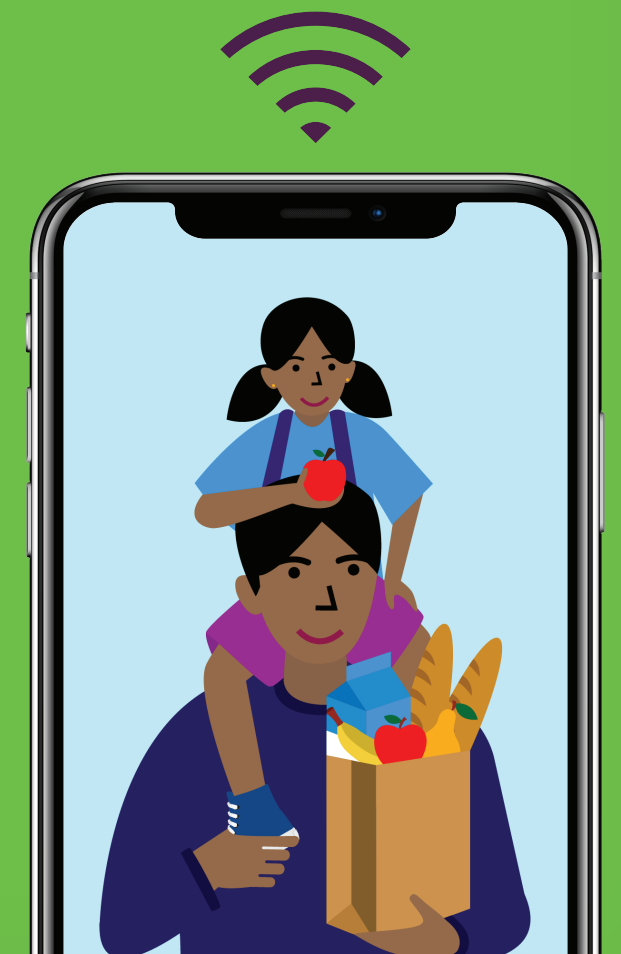

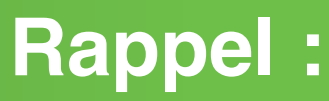

Utilisez le même **nom d'utilisateur et mot de passe ACCESS HRA** sur le site internet et l'application mobile.

La connexion à la HRA à portée de main.

#HereForYou

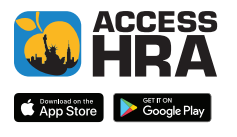

Here For You

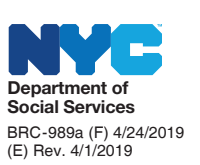

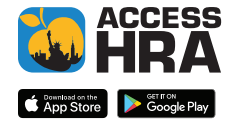

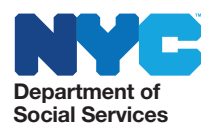

#### DEMANDER À BÉNÉFICIER DU PROGRAMME SNAP OU GÉRER VOTRE DOSSIER EN LIGNE N'A JAMAIS ÉTÉ AUSSI FACILE.

Rendez-vous sur le site <u>nyc.gov/accesshra</u> ou téléchargez l'application mobile ACCESS HRA, et connectez-vous ou créez un compte. Le site internet ACCESS HRA est désormais facile à utiliser sur votre téléphone et interagit harmonieusement avec l'application mobile !

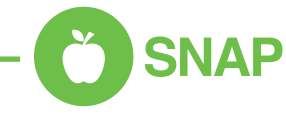

- Déposez une demande d'allocations ou de renouvellement de certification SNAP en ligne.
- > Remplissez votre rapport périodique SNAP en ligne.
- > Modifiez ou clôturez votre dossier SNAP en ligne.
- Photographiez les documents demandés avec votre téléphone et envoyez-les dans votre dossier SNAP.
- Une fois que vous avez déposé votre demande d'allocation ou de renouvellement de certification SNAP en ligne, accompagnée des documents justificatifs depuis l'application ACCESS HRA, appeleznous pour passer un entretien. Appelez le 718 762 7669, entre 8 h 30 et 17 h, du lundi au vendredi.

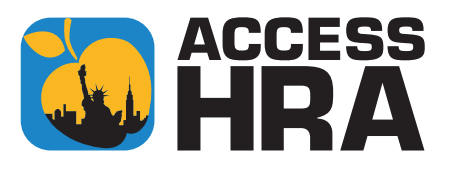

## Gestion de votre dossier

- Vérifiez le statut de votre demande et consultez les rendez-vous prévus, y compris l'entretien d'admissibilité.
- Lisez les avis électroniques en ligne ou inscrivez-vous pour recevoir les communications dématérialisées.
- Ouvrez la page « Document » pour afficher la liste des documents demandés par la HRA sous « Required Documents » (Documents à fournir) et ceux déjà reçus sous « Case Record » (Dossier).
- Consultez votre solde EBT et les paiements versés à vous, votre propriétaire ou votre fournisseur de services publics.
- La page « Profile » (Profil) vous permet de mettre à jour vos coordonnées, telles que votre adresse postale, la langue dans laquelle vous préférez recevoir les avis, votre numéro de téléphone et votre adresse électronique.
- Inscrivez-vous pour recevoir les alertes SMS de vos rendez-vous à venir et pour obtenir des informations sur l'échéance de votre renouvellement de certification.

# Aide financière en espèces –

- NOUVEAUTÉ : déposez une demande de renouvellement de certification pour l'aide financière en espèces (cash assistance, CA).
- Photographiez les documents demandés avec votre téléphone et envoyez-les dans votre dossier d'aide financière en espèces.

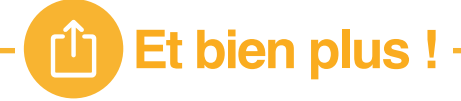

 NOUVEAUTÉ : si vous êtes admissible, inscrivez-vous pour recevoir votre Fair Fares MetroCard à tarif réduit.

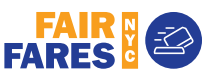

> Imprimez une demande de renouvellement Medicaid préremplie.

# Loyer. Nourriture. Services publics. Et l'argent vous manque.

Téléchargez la nouvelle application ACCESS HRA ou consultez nyc.gov/accesshra pour obtenir de l'aide depuis votre téléphone.

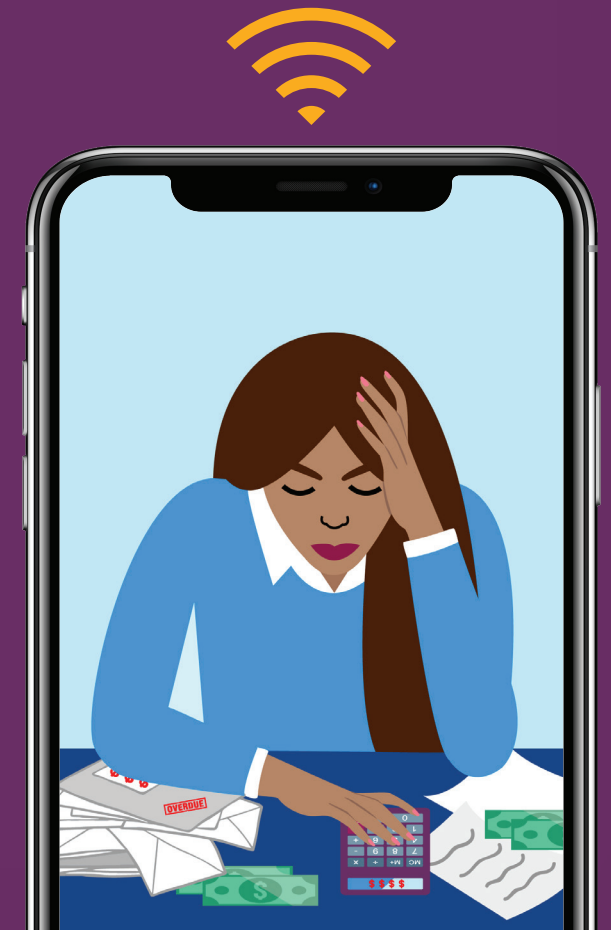

# **Rappel:**

Utilisez le même **nom d'utilisateur et mot de passe ACCESS HRA** sur le site internet et l'application mobile.

La connexion à la HRA à portée de main.

#HereForYou

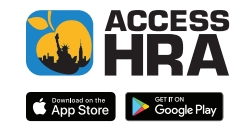

Here For You

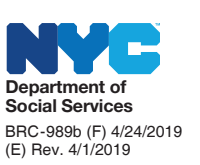

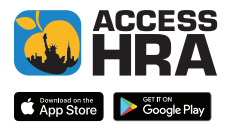

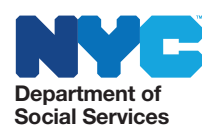

#### DEMANDER À BÉNÉFICIER DU PROGRAMME SNAP OU GÉRER VOTRE DOSSIER EN LIGNE N'A JAMAIS ÉTÉ AUSSI FACILE.

Rendez-vous sur le site <u>nyc.gov/accesshra</u> ou téléchargez l'application mobile ACCESS HRA, et connectez-vous ou créez un compte. Le site internet ACCESS HRA est désormais facile à utiliser sur votre téléphone et interagit harmonieusement avec l'application mobile !

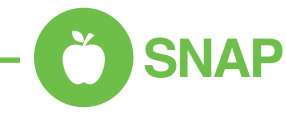

- Déposez une demande d'allocations ou de renouvellement de certification SNAP en ligne.
- > Remplissez votre rapport périodique SNAP en ligne.
- > Modifiez ou clôturez votre dossier SNAP en ligne.
- Photographiez les documents demandés avec votre téléphone et envoyez-les dans votre dossier SNAP.
- Une fois que vous avez déposé votre demande d'allocation ou de renouvellement de certification SNAP en ligne, accompagnée des documents justificatifs depuis l'application ACCESS HRA, appeleznous pour passer un entretien. Appelez le 718 762 7669, entre 8 h 30 et 17 h, du lundi au vendredi.

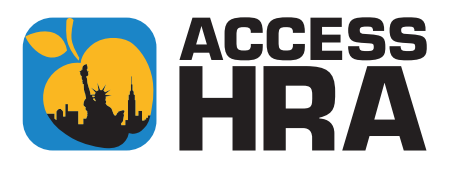

## Gestion de votre dossier

- Vérifiez le statut de votre demande et consultez les rendez-vous prévus, y compris l'entretien d'admissibilité.
- Lisez les avis électroniques en ligne ou inscrivez-vous pour recevoir les communications dématérialisées.
- Ouvrez la page « Document » pour afficher la liste des documents demandés par la HRA sous « Required Documents » (Documents à fournir) et ceux déjà reçus sous « Case Record » (Dossier).
- Consultez votre solde EBT et les paiements versés à vous, votre propriétaire ou votre fournisseur de services publics.
- La page « Profile » (Profil) vous permet de mettre à jour vos coordonnées, telles que votre adresse postale, la langue dans laquelle vous préférez recevoir les avis, votre numéro de téléphone et votre adresse électronique.
- Inscrivez-vous pour recevoir les alertes SMS de vos rendez-vous à venir et pour obtenir des informations sur l'échéance de votre renouvellement de certification.

# Aide financière en espèces –

- NOUVEAUTÉ : déposez une demande de renouvellement de certification pour l'aide financière en espèces (cash assistance, CA).
- Photographiez les documents demandés avec votre téléphone et envoyez-les dans votre dossier d'aide financière en espèces.

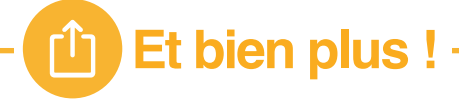

 NOUVEAUTÉ : si vous êtes admissible, inscrivez-vous pour recevoir votre Fair Fares MetroCard à tarif réduit.

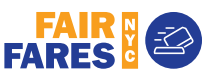

> Imprimez une demande de renouvellement Medicaid préremplie.

# **Rappel:**

Utilisez le même **nom d'utilisateur et mot de passe ACCESS HRA** sur le site internet et l'application mobile.

La connexion à la HRA à portée de main.

#HereForYou

# Toutes vos allocations à portée de main.

Déposez une demande d'allocations, renouvelez votre certification et gérez vos prestations en toute simplicité. Commencez par télécharger la nouvelle application ACCESS HRA.

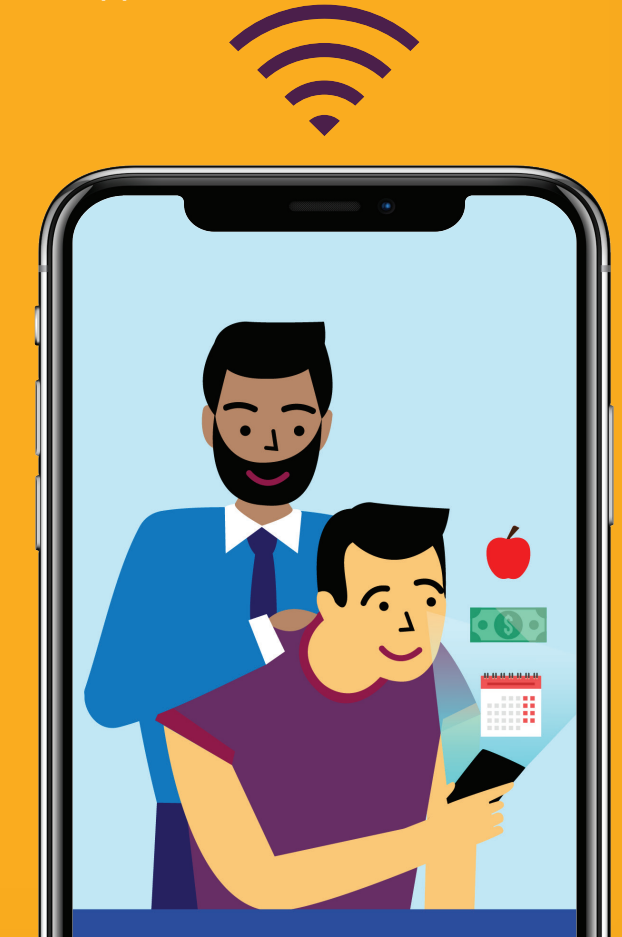

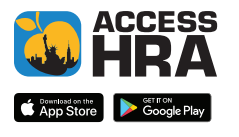

Here For You

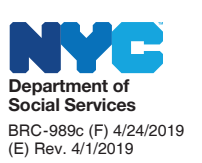

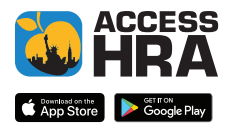

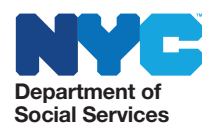

#### DEMANDER À BÉNÉFICIER DU PROGRAMME SNAP OU GÉRER VOTRE DOSSIER EN LIGNE N'A JAMAIS ÉTÉ AUSSI FACILE.

Rendez-vous sur le site <u>nyc.gov/accesshra</u> ou téléchargez l'application mobile ACCESS HRA, et connectez-vous ou créez un compte. Le site internet ACCESS HRA est désormais facile à utiliser sur votre téléphone et interagit harmonieusement avec l'application mobile !

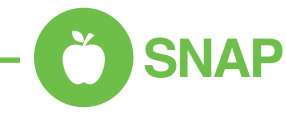

- Déposez une demande d'allocations ou de renouvellement de certification SNAP en ligne.
- > Remplissez votre rapport périodique SNAP en ligne.
- > Modifiez ou clôturez votre dossier SNAP en ligne.
- Photographiez les documents demandés avec votre téléphone et envoyez-les dans votre dossier SNAP.
- Une fois que vous avez déposé votre demande d'allocation ou de renouvellement de certification SNAP en ligne, accompagnée des documents justificatifs depuis l'application ACCESS HRA, appeleznous pour passer un entretien. Appelez le 718 762 7669, entre 8 h 30 et 17 h, du lundi au vendredi.

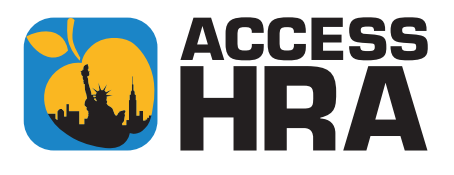

## Gestion de votre dossier

- Vérifiez le statut de votre demande et consultez les rendez-vous prévus, y compris l'entretien d'admissibilité.
- Lisez les avis électroniques en ligne ou inscrivez-vous pour recevoir les communications dématérialisées.
- Ouvrez la page « Document » pour afficher la liste des documents demandés par la HRA sous « Required Documents » (Documents à fournir) et ceux déjà reçus sous « Case Record » (Dossier).
- Consultez votre solde EBT et les paiements versés à vous, votre propriétaire ou votre fournisseur de services publics.
- La page « Profile » (Profil) vous permet de mettre à jour vos coordonnées, telles que votre adresse postale, la langue dans laquelle vous préférez recevoir les avis, votre numéro de téléphone et votre adresse électronique.
- Inscrivez-vous pour recevoir les alertes SMS de vos rendez-vous à venir et pour obtenir des informations sur l'échéance de votre renouvellement de certification.

# Aide financière en espèces –

- NOUVEAUTÉ : déposez une demande de renouvellement de certification pour l'aide financière en espèces (cash assistance, CA).
- Photographiez les documents demandés avec votre téléphone et envoyez-les dans votre dossier d'aide financière en espèces.

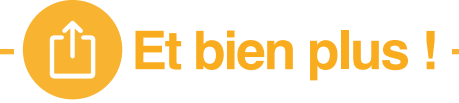

 NOUVEAUTÉ : si vous êtes admissible, inscrivez-vous pour recevoir votre Fair Fares MetroCard à tarif réduit.

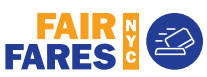

) Imprimez une demande de renouvellement Medicaid préremplie.

# Évitez les déplacements.

Photographiez les documents, envoyez-les et suivez vos rendez-vous directement depuis votre téléphone. Commencez par télécharger la nouvelle application ACCESS HRA.

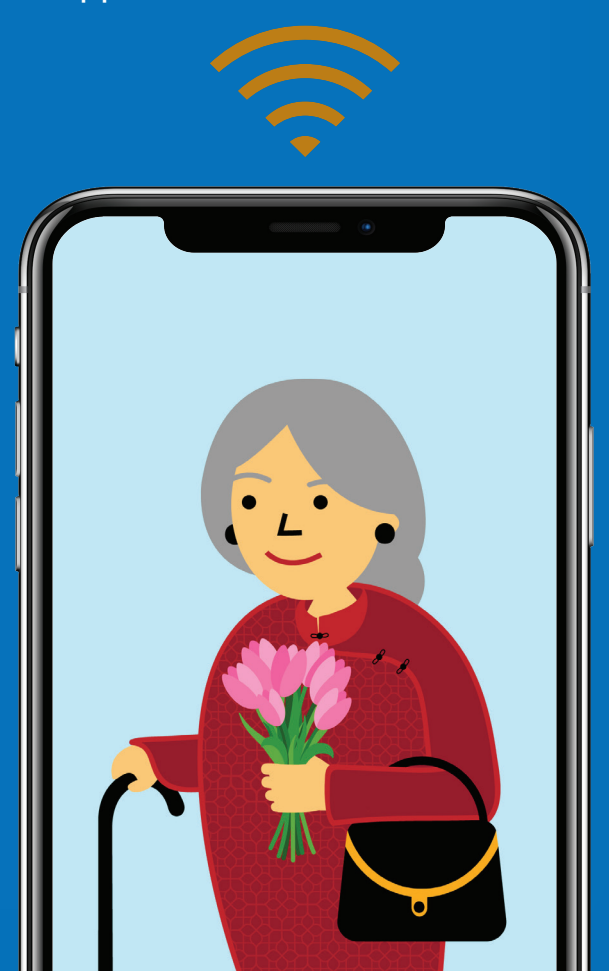

# **Rappel:**

Utilisez le même **nom d'utilisateur et mot de passe ACCESS HRA** sur le site internet et l'application mobile.

La connexion à la HRA à portée de main.

#HereForYou

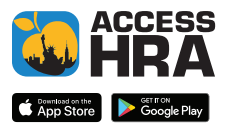

Here For You

![](_page_6_Picture_9.jpeg)

![](_page_6_Picture_10.jpeg)

![](_page_6_Picture_12.jpeg)

#### DEMANDER À BÉNÉFICIER DU PROGRAMME SNAP OU GÉRER VOTRE DOSSIER EN LIGNE N'A JAMAIS ÉTÉ AUSSI FACILE.

Rendez-vous sur le site <u>nyc.gov/accesshra</u> ou téléchargez l'application mobile ACCESS HRA, et connectez-vous ou créez un compte. Le site internet ACCESS HRA est désormais facile à utiliser sur votre téléphone et interagit harmonieusement avec l'application mobile !

![](_page_7_Picture_3.jpeg)

- Déposez une demande d'allocations ou de renouvellement de certification SNAP en ligne.
- > Remplissez votre rapport périodique SNAP en ligne.
- > Modifiez ou clôturez votre dossier SNAP en ligne.
- Photographiez les documents demandés avec votre téléphone et envoyez-les dans votre dossier SNAP.
- Une fois que vous avez déposé votre demande d'allocation ou de renouvellement de certification SNAP en ligne, accompagnée des documents justificatifs depuis l'application ACCESS HRA, appeleznous pour passer un entretien. Appelez le 718 762 7669, entre 8 h 30 et 17 h, du lundi au vendredi.

![](_page_7_Picture_9.jpeg)

## Gestion de votre dossier

- Vérifiez le statut de votre demande et consultez les rendez-vous prévus, y compris l'entretien d'admissibilité.
- Lisez les avis électroniques en ligne ou inscrivez-vous pour recevoir les communications dématérialisées.
- Ouvrez la page « Document » pour afficher la liste des documents demandés par la HRA sous « Required Documents » (Documents à fournir) et ceux déjà reçus sous « Case Record » (Dossier).
- Consultez votre solde EBT et les paiements versés à vous, votre propriétaire ou votre fournisseur de services publics.
- La page « Profile » (Profil) vous permet de mettre à jour vos coordonnées, telles que votre adresse postale, la langue dans laquelle vous préférez recevoir les avis, votre numéro de téléphone et votre adresse électronique.
- Inscrivez-vous pour recevoir les alertes SMS de vos rendez-vous à venir et pour obtenir des informations sur l'échéance de votre renouvellement de certification.

# Aide financière en espèces –

- NOUVEAUTÉ : déposez une demande de renouvellement de certification pour l'aide financière en espèces (cash assistance, CA).
- Photographiez les documents demandés avec votre téléphone et envoyez-les dans votre dossier d'aide financière en espèces.

![](_page_7_Picture_20.jpeg)

 NOUVEAUTÉ : si vous êtes admissible, inscrivez-vous pour recevoir votre Fair Fares MetroCard à tarif réduit.

![](_page_7_Picture_22.jpeg)

> Imprimez une demande de renouvellement Medicaid préremplie.